# INSTALAÇÃO DE SOFTWARES CIENTÍFI-COS

#### João Marcello Pereira

jmarcellopereira@ufpi.edu.br jmarcellopereira@gmail.com

# PACOTES INICIAIS

\$sudo apt-get update && sudo apt-get upgrade
\$sudo apt-get install build-essential

# OBS: É IMPORTANTE INSTALAR PRIMEIRO O ANACONDA ANTES DE INSTALAR OS OUTROS INSTALAÇÃO DO ANA-CONDA VERSÃO 2.X OU 3.X

download do conda para a pasta download

https://www.continuum.io/downloads

Abra um terminal e digitar:

\$sudo chmod +x Anaconda-X.X.X-Linux-x86\_64.sh \$./Anaconda-X.X.X-Linux-x86\_64.sh

feche o terminal, abra novamenten e digite:

\$conda update conda

para remover, no diretório no qual se encontra o anaconda digite:

\$rm -rf ~/anaconda

NÃO É NECESSARIO ROOT! Verifique se o pip está instalado:

\$pip -help

Se nao tiver o pip instalado digite:

\$sudo apt-get install python-pip

Alternativa ao anaconda

\$sudo apt-get install python-numpy python-scipy python-matplotlib ipython ipython-notebook pyt.

# **INSTALAR O JUPYTER**

Verifique se o python3 ou superior está instalado

### \$python3

Se nao tiver o python3 ou superior instalado digite:

\$sudo apt-get install python3

Verifique se o ipython está instalado

### \$ipython

Se nao tiver o ipython instalado digite:

\$sudo apt-get install ipython

instalar o jupyter:

\$conda install jupyter

# INSTALAÇÃO DO JULIA

### Via synaptic

digite julia e veja se mostra a versão 0.4.3 ou superior. Se não, instale via PPA

### Via terminal

```
$sudo add-apt-repository ppa:staticfloat/juliareleases
$sudo add-apt-repository ppa:staticfloat/julia-deps
$sudo apt-get update
$sudo apt-get install julia
```

### Adicionando pacotes via terminal

\$julia
\$julia> Pkg.add("IJulia")

Se ocorrer:

```
Failed to execute "git ls-remote --tags --heads git://github.com/twbs/bootstrap-sass.git", exi
Isso acontece em funcao do firewall. Use:
$ git config --global url."https://".insteadOf git://
cuidado que é Of ("o" mesmo) maiusculo.
se ocorrer o erro:
WARNING: ZMQ had build errors.
- packages with build errors remain installed in /home/jmp/.julia/v0.4
- build the package(s) and all dependencies with `Pkg.build("ZMQ")`
- build a single package by running its `deps/build.jl` script
significa que ha dependencia de algum recurso de compilação. Instale o
CodeLite que resolve. Ou
```

```
$sudo apt-get update && apt-get upgrade
$sudo apt-get install build-essential
```

#### **Pacotes importantes**

```
Julia>Pkg.add("Gadfly"):GraficosJulia>Pkg.add("PyPlot"):Facilitar graficosJulia>Pkg.add("Roots"): raizes e outras funçõsJulia>Pkg.add("Winston"): graficosJulia>Pkg.add("ODE"): equações diferenciaisJulia>Pkg.add("Sundials")Julia>Pkg.add("SymPy")Julia>Pkg.add("SymPy"): para trabalhar com matematica simbolica no julia
```

Instalar pacote nao oficial

```
Julia>Pkg.clone("git://github.com/hwborchers/NumericalMath.jl.git")
Julia>Pkg.init("NumericalMath")
```

# **INSTALAR O OCTAVE 4**

#### Via synaptic

Digite octave e veja se mostra a versão 4 ou superior ### Via console:

```
$ sudo apt-add-repository ppa:octave/stable
$ sudo apt-get update
$ sudo apt-get install octave
ou
$sudo apt-get install g++ gcc fort77
$sudo apt-get build-dep octave
```

```
$wget ftp://ftp.gnu.org/gnu/octave/octave-4.x.x.tar.xz
$tar Jxvf octave-4.x.x.tar.xz
$cd octave-4.x.x
$./configure
$make
$sudo make install
```

#### **Pacotes importantes:**

### via synaptic (VERSÕES IGUAIS OU SUPERIORES):

 $\begin{array}{l} \mbox{control} \mid 2.8.3 \mbox{ symbolic} \mid 2.2.2 \mbox{ linear-algebra} \mid 2.2.2 \mbox{ optiminterp} \mid 0.3.4 \mbox{ dataframe} \mid 1.1.0 \mbox{ zenity} \mid 0.5.7 \mbox{ miscellaneous} \mid 1.2.1 \mbox{ specfun} \mid 1.1.0 \mbox{ general} \mid 2.0.0 \mbox{ statistics} \mid 1.2.3 \mbox{ odepkg} \mid 0.8.5 \mbox{ splines} \mid 1.2.8 \mbox{ io} \mid 2.2.4 \mbox{ struct} \mid 1.0.11 \mbox{ optim} \mid 1.4.1 \mbox{ strings} \mid 1.2.0 \mbox{ strings} \mid 1.2.0 \end{array}$ 

via terminal para instalar o symbolic instalar o liboctave-dev e sympy download o pacote symbolic no http://octave.sourceforge.net/symbolic/index.html e usar o comando dentro do octave

```
octave: pkg install symbolic-xxx.tar.gz
```

usar um pacote (dentro do código)

pkg load pacote symbolic

para listar todos os pacotes instalados e ou carregados

pkg list

para a interface grafica do octave nao abrir quando for digitado octave no konsole, vá em /usr/bin/ e mude o nome do binario octave para octave-gui e duplique o arquivo octave-cli para octave, depois tem que alterar no menu do kde. ### Instalação do kernel do octave para o jupyter

\$ pip install octave\_kernel
\$ python -m octave\_kernel.install

Agora é só abrir o jupyter que vai aparecer no botão new o notebook do Octave

# INSTALANDO O SCILAB

### Via synaptic

Digite scilab e veja se mostra a versão 5.5 ou superior ### Via terminal \$sudo apt-get install scilab

ou baixe o arquivo fonte e:

\$ apt-get build-dep scilab
\$ ./configure

```
# Note that the target 'all' is not building the localization except if you enable the option "--
$ make all
$ make install
```

Instalação do kernel do scilab para o jupyter

antes, instalar oscilab2py

\$ pip install scilab2py

depois

```
$ pip install scilab_kernel
$ python -m scilab_kernel.install
```

Agora é só abrir o jupyter que vai aparecer no botão new a opção para criar um notebook Scilab

# INSTALANDO O SAGE

SAGE NÃO FUNCIONA COM O PYTHON 3.X . PORTANTO, INSTALE O ANACONDA CORRESPONDENTE AO PYTHON 2.X POIS O SCIPY E O NUMPY SO FUNCIONAM COM PYTHON 2.X

No Ubuntu, digite no terminal:

```
$sudo apt-add-repository -y ppa:aims/sagemath
$ apt-get update
$sudo apt-get install sagemath-upstream-binary
```

Para outras distribuições linux, siga as instruções do site (link). Obs: importante atualizar a biblioteca libgmp. Faça isso via synaptic Para iniciar, basta digitar no seu terminal:

\$ ./sage -notebook

### Instalar a partir de do arquivo .tar.gz (melhor opção):

baixar o arquivo sage-7.x-distro\_xx.xx-x86\_64.tar.bz2 do site http://linorg.usp.br/sage/linux/64bit/index.htm no diretório /home/usuario. Depois extrair e atribuir controle total:

\$ sudo chmod 777 -R SageMath

Acesse a pasta e execute:

\$./sage - notebook

ou

\$./sage
sage: notebook

Se ocorrer erro, use

\$ sudo chmod 777 -R SageMath

para atribuir controle total sobre totos os arquivos e pastas do diretorio Sage-Math e execute novamente (\$ ./sage). Se ocorrer novamente erro, o sage deverá executado com sudo, use:\*\*

\$ sudo ./sage

uma pasta .sage será criada no diretório /home, apague-a e execute novamente :

\$./sage
sage:notebook()

para rodar como servidor para outros poderem acessar via rede (ATENÇÃO PARA OS DETALHES: SÃO DUAS ASPAS SIMPLES SEPARADAS E O NOME INTERFACE NO SINGULAR):

\$sage
sage: notebook(interface=' ')

Para acessar o Sage de um celular, tablet ou outro computador, basta conectar à mesma rede do servidor (Com ou sem fio) e usar no navegador: http://ip\_servidor:8080

Para usar o sage no jupyter

sage: !sage -n jupyter

ou no terminal

\$ sage -n jupyter "se o sage foi instalado via apt-get ou synaptics" \$ ./sage -n jupyter "se o sage foi estraído para uma pasta"

### Instalar pacote

Se estiver rodando a partir de uma pasta: Entre na pasta do sage e execute:

\$./sage -sh
SageMath\$ pip install nome\_pacote

Se estiver rodando a partir de uma instalação pelo synaptics ou apper ou... de qualquer lugar no terminal execute:

\$ sage -sh
SageMath\$ pip install nome\_pacote

Atualizar o Sage local

\$./sage -sh
SageMath\$ sage --upgrade

# INSTALANDO O MAXIMA E WXMAXIMA

### Via synaptic

Digite maxima e veja se mostra a versão 5.3 ou superior e 15.04 para o w<br/>xmaxima### Via terminal

\$sudo apt-get install maxima
\$sudo apt-get install wxmaxima

Instalação do kernel do maxima para o jupyter